New UK SIRT Registry Quick Start Guide 2013

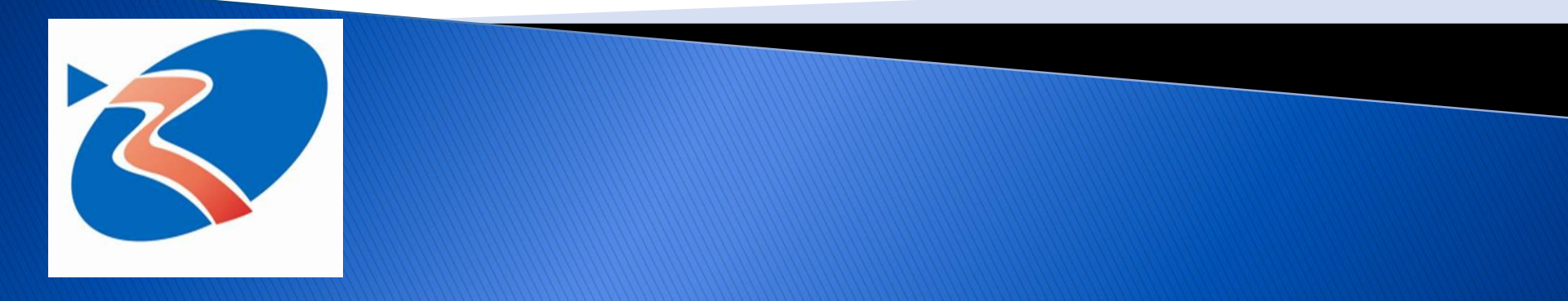

### SIRT Registry: Purpose

The purpose of the UK Registry is to build a database of patient demographics, primary and secondary diagnoses, treatment details, treatment effects and adverse events in order to evaluate and analyse patient outcomes from SIRT therapy

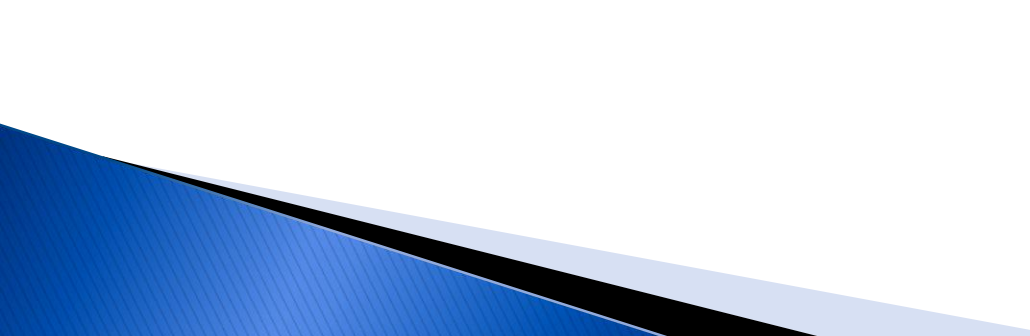

### SIRT Registry: Enrolment

- A page for the SIRT registry on the BSIR website Registries Section has been set up
- Please click the link below to be taken to the enrolment form
- http://www.bsir.org/content/BSIRPage.aspx? pageid=855

#### **Technical Requirements**

Access to at least one computer equipped with stable Internet access, email access with one of the following browsing specifications for use in receiving and transmitting data from/to the Registry:

| Browser                     | Version                             | Operating system          |
|-----------------------------|-------------------------------------|---------------------------|
| Microsoft Internet Explorer | 8&9                                 | Window XP (IE8) Windows 7 |
| Google Chrome               | 24.0.1312.57m latest stable version | Windows XP and Windows 7  |
| Safari                      | 5.1.7 or above                      | Windows 7                 |
| Firefox                     | 14.0.1 or above                     | Windows XP and Windows 7  |

### SIRT Registry: Test/Production

- Users will receive an email containing a login to both the Test and Production SIRT Registry
- Test Registry used to enter in dummy patients and treatments to allow the user to become familiar with the site
- Production Registry used to enter in real patients and treatments for the purpose of aggregation across site and region

## Step 1: Login

- You will receive an email from <u>admin@SIRTregistry.co.uk</u>
  - If you have trouble finding this email check your junk mail folder
  - If after checking your junk mail folder you still can not find the email please contact:

#### sirtregistry@hi-iq.com

- Subject line of email for test site New UK SIRT Registry information (Note: Test Site)
- Subject line of email for production site New UK SIRT Registry information

### Step 1: Login

> The email will contain the following items

- Link to the registry
- Login name The login name will be your email address
- Temporary password A 20 character alpha numeric string

## Step 1: Login

#### Link to Production Registry

<u>https://sirtregistry.co.uk</u>

- Link to Test Registry
  Notice different logo
  for Test Site
  - <u>https://sirtregistry.co.uk/test</u>

| Login              |  |
|--------------------|--|
| SIRT               |  |
| Login Name:        |  |
| Password:          |  |
| forgot my password |  |
| Login              |  |

| Login              |        |     |    |  |
|--------------------|--------|-----|----|--|
| S R.               | т ѕіте |     |    |  |
| Login Nam          | e:     |     |    |  |
| Passwor            | d:     |     |    |  |
| forgot my password |        | Log | in |  |

## Step 1: Login of Test Registry

- The same steps will apply for the Production Registry
- Navigate to test site <u>https://sirtregistry.co.uk/test</u>
- Enter in login name
- Enter in temporary password (copy and paste from email)
- Click Login button

| Login              |  |
|--------------------|--|
| S TEST SITE        |  |
| Login Name:        |  |
| Password:          |  |
| forgot my password |  |

### Step 2: Change Password

- Select the white arrow on the right hand side next to Welcome, [your name] and a dropdown will appear to either Logout or Change Password
- Select Change Password

| SIRT Registry ×            |                           | anima y'tan |                     | fam tester :                      | Same Same Same |                           |
|----------------------------|---------------------------|-------------|---------------------|-----------------------------------|----------------|---------------------------|
| ← → C ⋒ 🗋 208.74.3         | 31.133/home/Questionnaire |             |                     |                                   |                | ☆ ■                       |
| S TEST SITE                |                           |             |                     |                                   | Welcome,       | Test User1 ! 🗨            |
| Home                       | Select a Patient          |             |                     |                                   | Welcom         |                           |
| Add New Patient            | Name                      | NHS Number  | DOB<br>(yyyy-mm-dd) | Most Recent<br>Rx<br>(yyyy-mm-dd) | Ν<br>Ε<br>Ω    | Logout<br>Change Password |
| Reports<br>Find a Patient: |                           |             |                     |                                   |                | 4)                        |
| LastName or NHS No.        |                           | Ç≽          |                     |                                   |                |                           |
|                            |                           |             |                     |                                   |                |                           |

### Step 2: Change Password

- Enter in a new password following the password strength rules
- Re-enter the password to confirm
- Click Save

| Password                                    | Reset                                                                         | ×                       |
|---------------------------------------------|-------------------------------------------------------------------------------|-------------------------|
| Password m<br>character, 1<br>characters ir | ust contain at least 1 number<br>special character, and be at I<br>n length.: | , 1 uppercase<br>east 8 |
| Password:                                   |                                                                               |                         |
| Confirm:                                    |                                                                               |                         |
|                                             |                                                                               |                         |
| N                                           |                                                                               | Save                    |
| 3                                           |                                                                               |                         |

### Step 2: Change Password

- You will receive password change confirmation
- Click Close

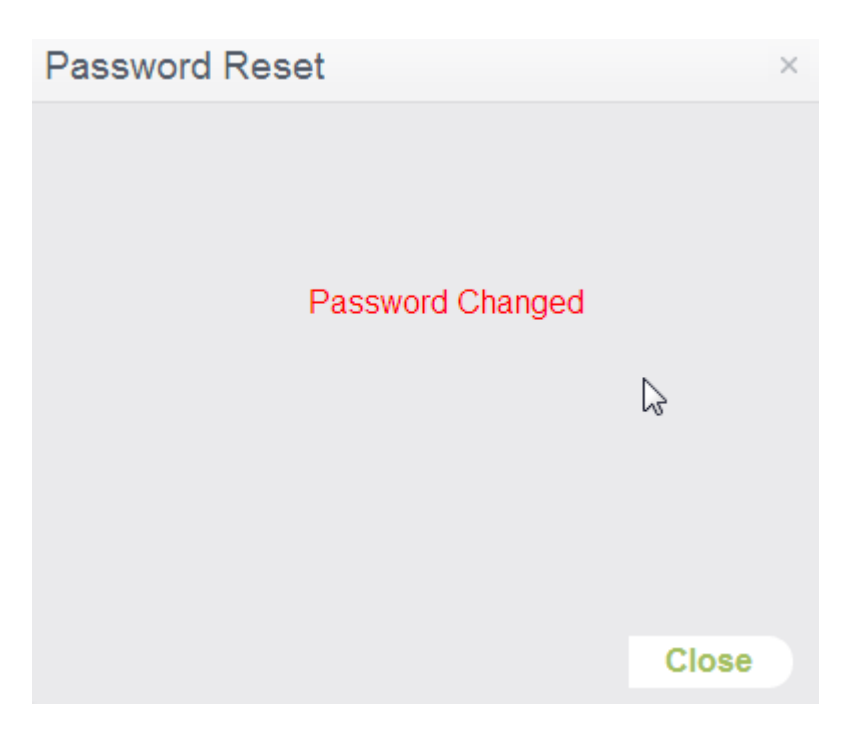

#### Step 3: Add a New Patient

 On the Home screen select the Add New Patient button from the left hand navigation menu

| S TEST SITE         |                  |            |                      |                                | We                              | elcome, Test User            | 1! 🔽 |
|---------------------|------------------|------------|----------------------|--------------------------------|---------------------------------|------------------------------|------|
| ■<br>Home           | Select a Patient |            |                      |                                |                                 |                              |      |
| Add New Pat         | me               | NHS Number | DOB_<br>(vyvy-mm-dd) | Most Recent Rx<br>(yyyy-mm-dd) | Most Recent F/U<br>(yyyy-mm-dd) | Required Fields<br>Complete? |      |
| Reports Add         | d New Patient    |            |                      |                                |                                 |                              | *    |
| LastName or NHS No. |                  |            |                      |                                |                                 |                              |      |

### Step 3: Add a New Patient

- Enter in required fields highlighted in pink
- Enter in additional fields DOB, Gender and UK Postcode for report purposes
- Click Save

| dd New Patient |         |   |        |            | × |
|----------------|---------|---|--------|------------|---|
| NHS Number:    |         |   |        | [required] |   |
| First Name:    | First   |   | [req   | uired]     |   |
| Last Name:     | Last    |   |        | [required] |   |
| Date of Birth: | × ·     | • | Ť      |            |   |
| Gender:        | Unknown | ٣ |        |            |   |
| UK Postcode:   |         |   |        |            |   |
|                |         |   |        |            |   |
|                |         |   | Cancel | Save       |   |

### Step 3: Add a New Patient

- Enter in Patient
   Details
- Enter in all required fields
- Utilise the left navigation or next/previous buttons to walk through forms

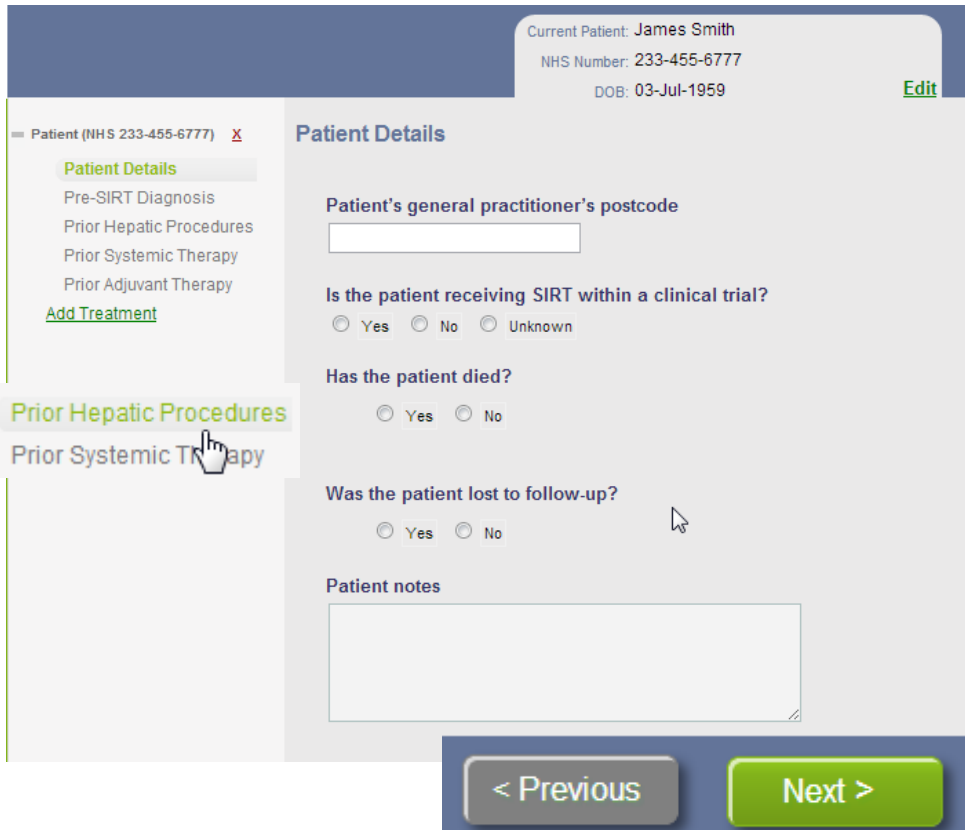

### **Conditionalisation of Questions**

Questions may appear based on a previous response

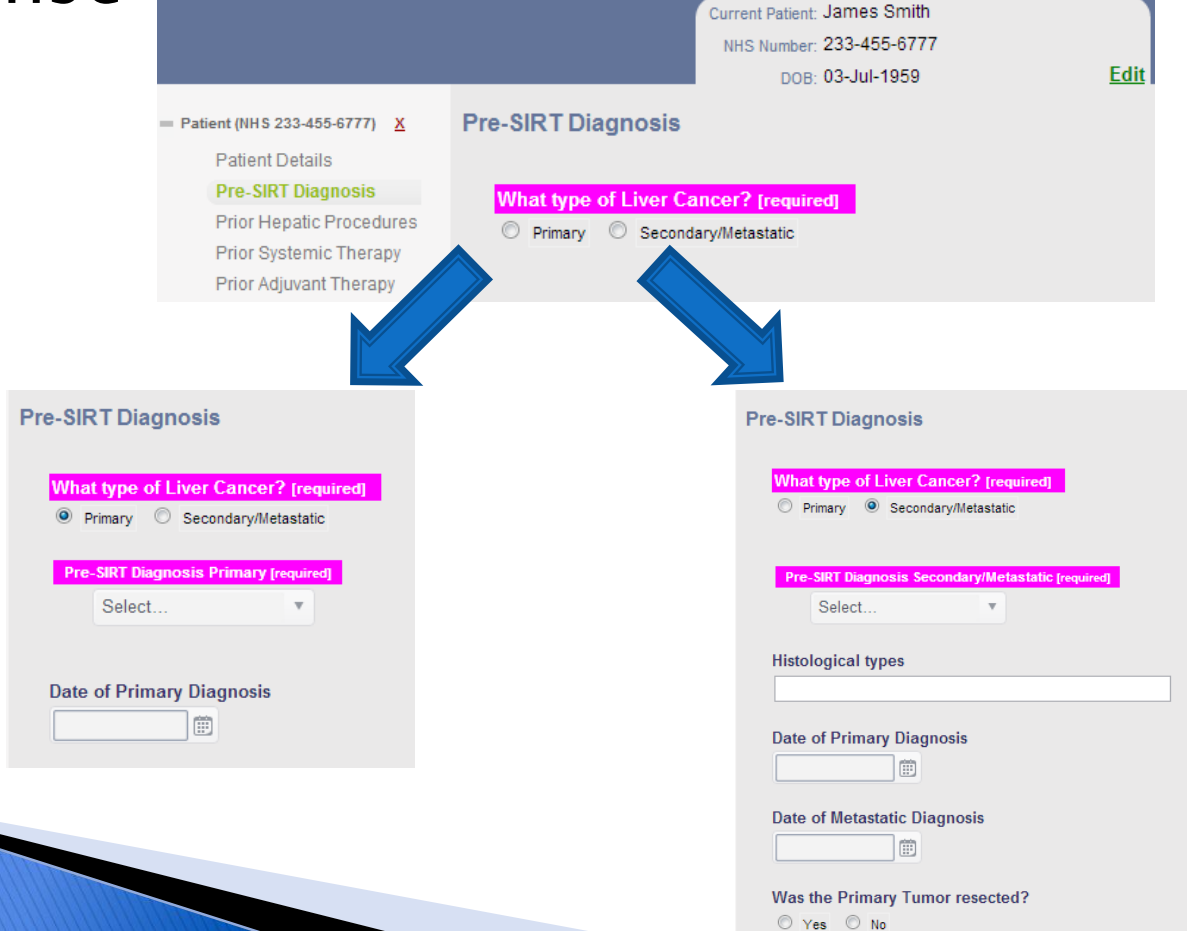

### **Calendar Control**

- To enter in a date select any part of the calendar control
  - Date of Primary Diagnosis
- Select a date or maneuver to another month using the arrows
- Future dates are not allowed

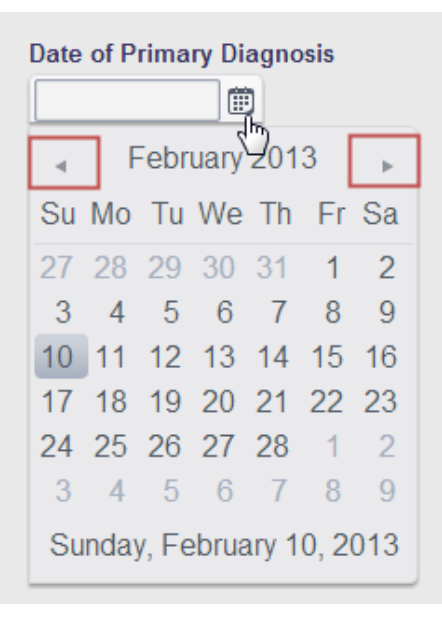

### **Adding Additional Items**

- Ability to enter in multiple values
- Click the + to add an extra line
- Click the to remove a line

| — Patient (NHS 233-455-6777) X                                    | Prior Hepatic Procedures            |                                                  |            |
|-------------------------------------------------------------------|-------------------------------------|--------------------------------------------------|------------|
| Patient Details<br>Pre-SIRT Diagnosis<br>Prior Hepatic Procedures | Prior Hepatic Procedures?<br>ves No | [required]                                       |            |
| Prior Adjuvant Therapy<br>+ Treatment (01-Feb-2013) X             | Please check off all hepati         | c surgical, ablative, vascular or radiotherapy p | rocedures: |
| Add Treatment                                                     | Surgical Procedures in th           |                                                  |            |
|                                                                   | Surgical Other                      | Surgical Other Date                              |            |
|                                                                   |                                     |                                                  |            |
|                                                                   | Surgical Notes                      |                                                  |            |
|                                                                   |                                     |                                                  |            |
|                                                                   |                                     |                                                  |            |

#### Step 4: Add a Treatment

- Once all patient specific information has been entered click the Add Treatment link to add a new treatment
- Patients can have multiple treatments

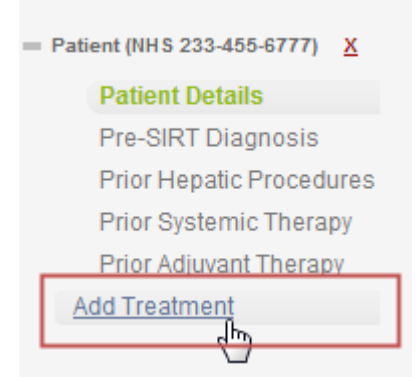

### Step 4: Add a Treatment

- Enter in Patient
   Details
- Enter in all required fields
- Utilize the left navigation or next/previous buttons to walk through forms

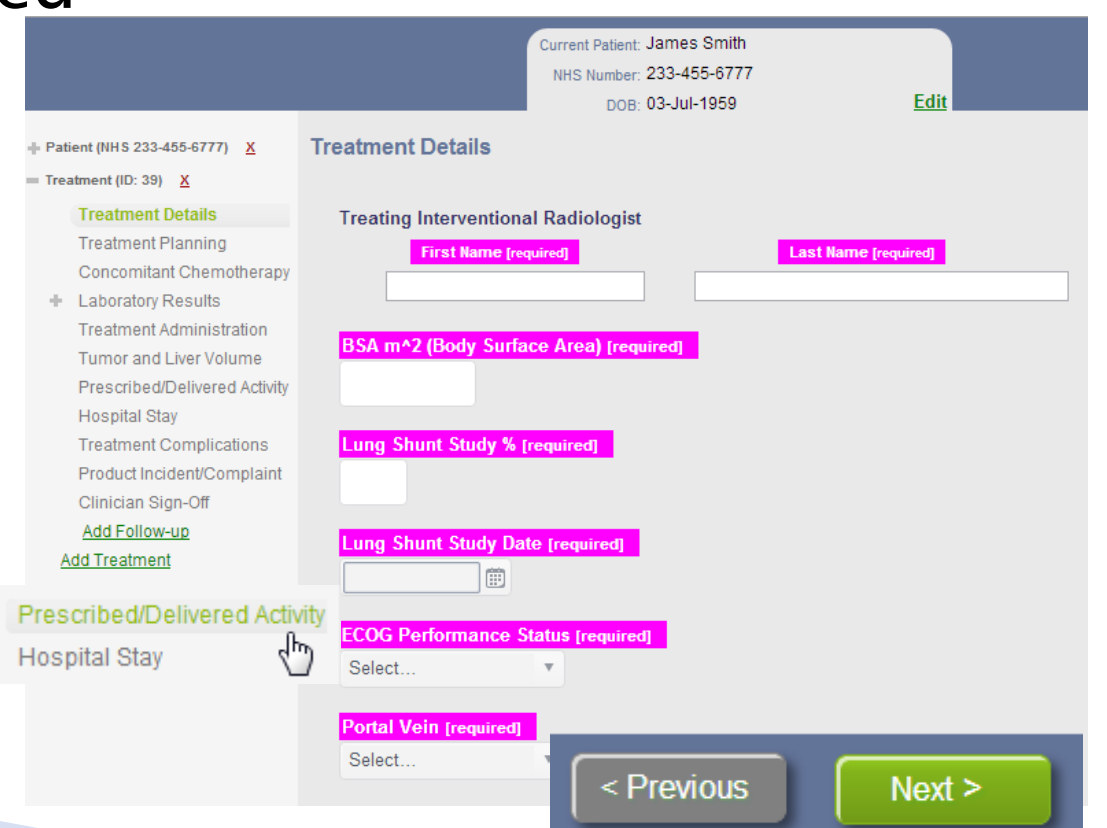

#### Step 4: Add a Treatment

- Clinician Sign-Off will lock down the treatment to prevent further editing
- Used to determine what required fields have not been completed

| Clinician Sign-Off                                                                                 |                                                                                                    |                              |   |  |  |
|----------------------------------------------------------------------------------------------------|----------------------------------------------------------------------------------------------------|------------------------------|---|--|--|
| Please note validating the treatment and enter<br>may be locked with out all required fields enter | Please note validating the treatment and entering a sign-off date will lock down the treatment fields and prevent further editing. The treatment may be locked with out all required fields entered. |                              |   |  |  |
| Treatment is reviewed and validated. Signed                                                        | by - [required]                                                                                                    |                              |   |  |  |
| Sign-Off Date [required]                                                                           |                                                                                                    |                              |   |  |  |
| Required questions that are not complete:                                                          |                                                                                                    |                              |   |  |  |
| Patient                                                                                            |                                                                                                    |                              |   |  |  |
| Section                                                                                            | Page                                                                                                    | Question                     |   |  |  |
| Pre-SIRT Diagnosis                                                                                 | Pre-SIRT Diagnosis                                                                                                    | What type of Liver Cancer?   | * |  |  |
| Prior Hepatic Procedures                                                                           | Prior Hepatic Procedures                                                                                                    | Prior Hepatic Procedures?    |   |  |  |
| Prior Systemic Therapy                                                                             | Prior Systemic Therapy                                                                                                    | Prior Systemic Chemotherapy? |   |  |  |
| Prior Adjuvant Therapy                                                                             | Prior Adjuvant Therapy                                                                                                    | Prior Adjuvant Therapy?      | Ŧ |  |  |

### Step 5: Add a Follow-up

- Click the Add Follow-up link to add a new treatment
- Treatments can have multiple
   Follow-ups

- Patient (NHS 233-455-6777) X
- Treatment (ID: 39) X

#### Treatment Details

Treatment Planning

- Concomitant Chemotherapy
- Laboratory Results
   Treatment Administration
   Tumor and Liver Volume
   Prescribed/Delivered Activity
   Hospital Stay
   Treatment Complications
   Product Incident/Complaint
   Clinician Sign-Off
   Add Follow-up
   Add Treatment

## Step 5: Add a Follow-up

- Enter in Patient
   Details
- Enter in all required fields
- Utilize the left navigation or next/previous buttons to walk through forms

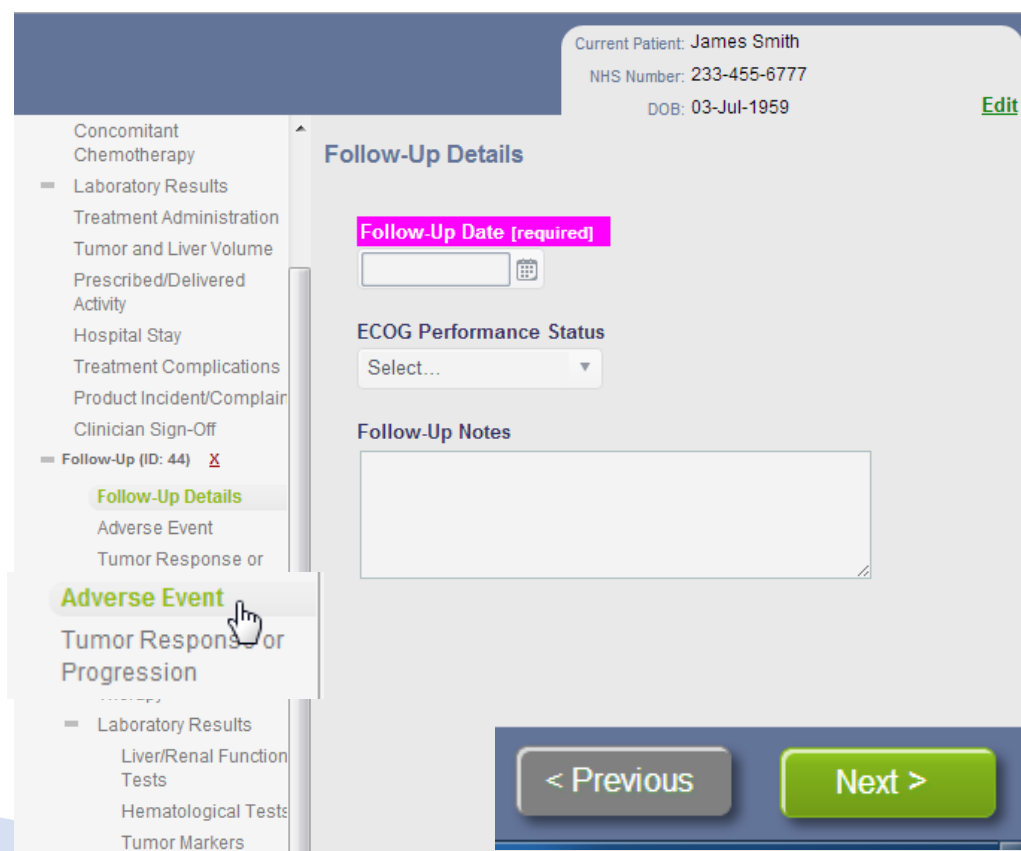

#### **Done Button**

At any time while working on patient, treatment or follow-up data entry the user can click the button and return to the patient grid

#### Patient Selection Grid

- Clicking the button will also return the user to the patient grid
- The patient grid columns are sortable by a simple click on the header

Select a Patient

| Name         | NHS Number   | DOB<br>(vyvy-mm-dd) | Most Recent Rx<br>(yyyy-mm-dd) | Most Recent F/U_<br>(yyyy-mm-dd) | Required Fields<br>Complete? |   |
|--------------|--------------|---------------------|--------------------------------|----------------------------------|------------------------------|---|
| Smith, James | 233-455-6777 | 1959-07-03          |                                |                                  | No                           | * |

#### Find a Patient

Enter in Last Name or NHS No. into the Find a Patient: text box
Find a Patient:

astName or NHS No.

Last Name is an Auto-Complete search, it starts searching as soon as 2 characters are

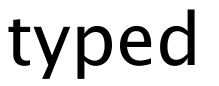

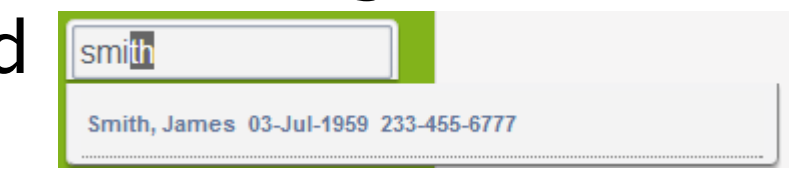

Enter in complete NHS No.

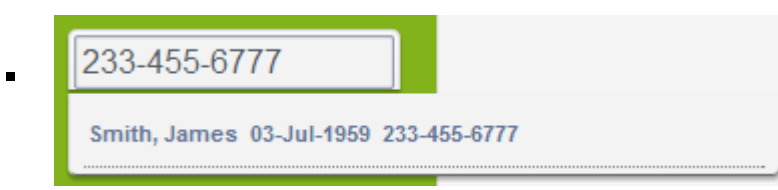

#### Delete

- User has the ability to delete Patients, Treatments and Follow– Ups
- Click the red X next to the Patient, Treatment or Follow-Up
- User will receive a confirmation delete message

| The page at 208.74.31.133 says:                       |
|-------------------------------------------------------|
| Click OK to confirm delete of Follow-Up (01-Feb-2013) |
| OK Cancel                                             |

- Patient (NHS 233-455-6777) X
- Treatment (07-Jan-2013) X

Treatment Details Treatment Planning Concomitant Chemotherapy

Laboratory Results
 Treatment Administration
 Tumor and Liver Volume
 Prescribed/Delivered
 Activity

Hospital Stay

Treatment Complications Product Incident/Complain Clinician Sign-Off

= Follow-Up (01-Feb-2013)

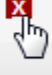

#### Follow-Up Details

Adverse Event

Tumor Response or Progression

Post-SIRT Hepatic Procedures

- Post-SIRT Systemic Therapy
- Laboratory Results

Add Follow-up

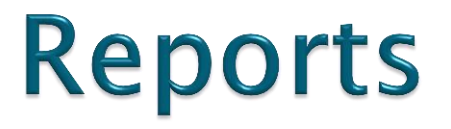

#### On the Home screen select the Reports button from the left hand navigation menu

| S TEST SITE     |                  |              |                     |                | We              | elcome, Test User            | 1! 🛡 |
|-----------------|------------------|--------------|---------------------|----------------|-----------------|------------------------------|------|
| ₩<br>Home       | Select a Patient |              |                     |                |                 |                              |      |
| Add New Patient | Name             | NHS Number   | DOB<br>(vyyy-mm-dd) | Most Recent Rx | Most Recent F/U | Required Fields<br>Complete? |      |
| Reports         | Smith, James     | 233-455-6777 | 1959-07-03          |                |                 | No                           | *    |
| Find a Report   | s 🛺              |              |                     |                |                 |                              |      |

### **Report 1: Baseline Filters**

- Report will default to both complete and incomplete treatments
- Report can be filtered on complete or incomplete treatments (required fields enter or missing)

| Home           | Baseline Characteristics  |                                                                                   |
|----------------|---------------------------|-----------------------------------------------------------------------------------|
|                | Choose reporting filters: |                                                                                   |
| Baseline       | Treatment Date Between:   | 01-Jan-2013 🗊                                                                     |
| Response       | and                       | 26-Feb-2013                                                                       |
| Survival       |                           | Note: Only treatments with a valid treatment date will be included in this report |
| Adverse Events | Pre-SIRT Diagnosis:       | ALL                                                                               |
|                | Include only:             | <ul> <li>Complete Treatments (all required fields entered)</li> </ul>             |
|                |                           | $\odot$ Incomplete Treatments (some required fields are missing)                  |
|                |                           | Both Complete and Incomplete Treatments                                           |
|                |                           |                                                                                   |
|                |                           | Report                                                                            |

### **Report 1: Baseline Results**

#### **Baseline Characteristics**

#### **Report Parameters:**

| Site:                 | Hospital1     |            |                  |
|-----------------------|---------------|------------|------------------|
| Treatment Date Range: | 01-Jan-2013   | through:   | 08-Feb-2013      |
| Pre-SIRT Diagnosis:   | ALL           |            |                  |
| Treatment Included:   | Both Complete | and Incomp | plete Treatments |

#### **Report Results:**

| Baseline Characteristics ver: 2.6.13 04:03pm | Values   |
|----------------------------------------------|----------|
| Total Patients [no., %]                      | 1 (100%) |
| Total Treatments [no., %]                    | 1 (100%) |

#### Number of SIRT treatments [no., %]

| 1  | 1 (100.0%) |
|----|------------|
| 2  | 0 (0.0%)   |
| 3  | 0 (0.0%)   |
| >3 | 0 (0.0%)   |

54

#### <u>Age</u> Mean

### **Report 2: Response Filters**

- One or more imaging method(s) and criteria are required
- Tumor location, hepatic or extra hepatic is required

| Home           | Response Assessment       |                                                                                                    |
|----------------|---------------------------|----------------------------------------------------------------------------------------------------|
|                | Choose reporting filters: |                                                                                                    |
| Baseline       | Treatment Date Between:   | 01-Jan-2013                                                                                             |
| Response       | and                       | 26-Feb-2013                                                                                             |
| Survival       |                           | Note: Only treatments with a valid treatment date will be included in this report                       |
| Adverse Events | Pre-SIRT Diagnosis:       | ALL ×                                                                                                   |
|                | Imaging Method:           | <ul> <li>CT Scan</li> <li>MRI</li> <li>PET</li> </ul>                                                   |
|                | Imaging Criteria:         | <ul> <li>RECIST</li> <li>mRECIST</li> <li>EASL</li> <li>Choi</li> <li>PERCIST</li> <li>Other</li> </ul> |
|                | Tumor Location:           | ○ Hepatic ○ Extra hepatic                                                                               |

### **Report 2: Response Results**

#### **Report Parameters:**

| Site:                 | Hospital1   |          |             |
|-----------------------|-------------|----------|-------------|
| Treatment Date Range: | 01-Jan-2013 | through: | 08-Feb-2013 |
| Pre-SIRT Diagnosis:   | ALL         |          |             |
| Imaging Method:       | CT Scan     |          |             |
| Imaging Criteria:     | mRECIST     |          |             |
| Response Type:        | Hepatic     |          |             |
|                       |             |          |             |

#### **Report Results:**

Patients Selected: 1 Treatments Selected: 1 Follow-Ups Selected: 1

Best response distribution by Patient where Date, Method, Criteria and Response were recorded are shown below: 1

| Response Type            | No. Best Response Recorded (%) |
|--------------------------|--------------------------------|
| Complete Response (CR)   | 1 (100.0%)                     |
| Partial Response (PR)    | 0 (0.0%)                       |
| Stable Disease (SD)      | 0 (0.0%)                       |
| Progressive Disease (PD) | 0 (0.0%)                       |
| Unevaluable              | 0 (0.0%)                       |

| Overall Response Rate (Complete Response + Partial Response)                 | 1 (100.0%) |
|------------------------------------------------------------------------------|------------|
| Disease Control Rate (Complete Response + Partial Response + Stable Disease) | 1 (100.0%) |

# Report 3: Overall Survival and Tumour Progression

 Overall Survival and Tumor Progression In and Outside the Liver are captured in the report

| Home                                  | Overall Survival and Tumor Progressio | n In/Outside the Liver                                                            |
|---------------------------------------|---------------------------------------|-----------------------------------------------------------------------------------|
|                                       | Choose reporting filters:             |                                                                                   |
| Baseline                              | Treatment Date Between:               | 01-Jan-2013                                                                       |
| Response                              | and                                   | 26-Feb-2013                                                                       |
| Survival                              |                                       | Note: Only treatments with a valid treatment date will be included in this report |
| Overall Survival/Tu<br>Adverse Events | Imor Progression Pre-SIRT Diagnosis:  | ALL                                                                               |
|                                       |                                       | Report                                                                            |

#### Report 3: Overall Survival and Tumour Progression Results

| 0 | Overall Survival and Tumor Progression In/Outside the Liver                                                                                                    |    |  |  |  |
|---|----------------------------------------------------------------------------------------------------|----|--|--|--|
|   | port Parameters:Site:ConexSys Test HospitalTreatment Date Range:01-Nov-2012through: 26-Feb-2013Pre-SIRT Diagnosis:ALL                                                                                                    |    |  |  |  |
|   | port Results:                                                                                                    |    |  |  |  |
|   | Patients Selected: 1                                                                                                    |    |  |  |  |
|   | Overall Survival:       0         Number of patients where death has been recorded:       0         Median overall survival (months):       0         Note: time from date of first recorded SIRT to death: (this is not a Kaplan-Meier analysis) |    |  |  |  |
|   | Tumor Progression In/Outside the Liver:Number of patients where progression in the Liver has been recorded:1Median time to progression in Liver (months):2.6Number of patients where progression outside the Liver has been recorded:1            | 67 |  |  |  |
|   | Median time to progression outside Liver (months):       2.6                                                                                                    | 67 |  |  |  |
|   | Note: time from date of first recorded SIRT to progression; this is not a Kaplan-Meier analysis                                                                                                    |    |  |  |  |

#### **Report 4: Adverse Events**

- Three reports in one, select one report type
- Follow-Up Adverse Events and Abnormal Laboratory Values have the option to select Time of AE or No Filter

| Home           | Adverse Events                            |                                                                                                    |
|----------------|-------------------------------------------|----------------------------------------------------------------------------------------------------|
|                | Choose reporting filters:                 |                                                                                                    |
| Baseline       | Treatment Date Between:                   | 01-Jan-2013                                                                                                    |
| Response       | and                                       | 26-Feb-2013                                                                                                    |
| Survival       |                                           | Note: Only treatments with a valid treatment date will be included in this report                                                        |
| Advence Events | Pre-SIRT Diagnosis:                       | ALL                                                                                                    |
| Adverse Events | Report Type:                              | <ul> <li>Severe day of Treatment Complications</li> <li>Follow-Up Adverse Event</li> <li>Follow-Up Abnormal Laboratory Values</li> </ul> |
|                | Timing of Adverse Event after SIRT (days) | 0 to 0 - OR - No Filter                                                                                                    |
|                |                                           | Report                                                                                                    |

# Report 4a: Severe day of Treatment Complications

#### **Report Results:**

Patients Selected: 1 Treatments Selected: 1

Response break-down for the above 1 treatments: Were any severe day of treatment complications experienced?

No: 0 Yes: 1 No response recorded: 0

Response break-down: Were any severe day of treatment complications experienced? - YES(1)

Treatment Complication Description was not recorded: 0 Response distribution where Treatment Complication Description was recorded are shown below: 1

Frequency of Treatment Complications (including only treatment where a definitive response was recorded, n = 1)

| Treatment Complication | No. Complications Recorded (%) | Major #(%) | Minor #(%) | Severity not selected |
|------------------------|--------------------------------|------------|------------|-----------------------|
| Vascular               | 1 (100.0%)                     | 0 (0.0%)   | 1 (100.0%) | 0 (0.0%)              |

| Treatment Complication                              | No. Complications Recorded (%) | Grade 3  | Grade 4  | Grade not selected |
|-----------------------------------------------------|--------------------------------|----------|----------|--------------------|
| Severe Abdominal Pain                               | 0 (0.0%)                       | 0 (0.0%) | 0 (0.0%) | 0 (0.0%)           |
| Severe Vomiting                                     | 0 (0.0%)                       | 0 (0.0%) | 0 (0.0%) | 0 (0.0%)           |
| Severe Other                                        | 0 (0.0%)                       | 0 (0.0%) | 0 (0.0%) | 0 (0.0%)           |
| Treatment Complication Description was not recorded | 0 (0.00%)                      | -        | -        | -                  |

#### **Report 4b: Adverse Events**

#### **Report Parameters:**

| Site:                                      | Hospital1   |          |             |
|--------------------------------------------|-------------|----------|-------------|
| Treatment Date Range:                      | 01-Jan-2013 | through: | 08-Feb-2013 |
| Timing of Adverse Event after SIRT (days): | No Filter   |          |             |
| Pre-SIRT Diagnosis:                        | ALL         |          |             |

NOTE: Adverse Events are reported at the highest grade they occur for each patient, within each reported time period.

#### **Report Results:**

Patients Selected: 1 Treatments Selected: 1 Follow-Ups Selected: 1

Frequency of Patient Complications (including only Patients where a definitive response was recorded, n = 1)

| Follow-Up Adverse Event                 | No. Adverse Events Record d (%) | Grade1   | Grade2     | Grade3   | Grade4   | Grade5   | Grade not selected |
|-----------------------------------------|---------------------------------|----------|------------|----------|----------|----------|--------------------|
| Abdominal Pain                          | 1 (100.0%)                      | 0 (0.0%) | 1 (100.0%) | 0 (0.0%) | 0 (0.0%) | 0 (0.0%) | 0 (0.0%)           |
| Fatigue                                 | 0 (0.0%)                        | 0 (0.0%) | 0 (0.0%)   | 0 (0.0%) | 0 (0.0%) | 0 (0.0%) | 0 (0.0%)           |
| Fever                                   | 0 (0.0%)                        | 0 (0.0%) | 0 (0.0%)   | 0 (0.0%) | 0 (0.0%) | 0 (0.0%) | 0 (0.0%)           |
| Nausea                                  | 0 (0.0%)                        | 0 (0.0%) | 0 (0.0%)   | 0 (0.0%) | 0 (0.0%) | 0 (0.0%) | 0 (0.0%)           |
| Vomiting                                | 0 (0.0%)                        | 0 (0.0%) | 0 (0.0%)   | 0 (0.0%) | 0 (0.0%) | 0 (0.0%) | 0 (0.0%)           |
| Gastritis                               | 0 (0.0%)                        | 0 (0.0%) | 0 (0.0%)   | 0 (0.0%) | 0 (0.0%) | 0 (0.0%) | 0 (0.0%)           |
| GI Ulceration                           | 0 (0.0%)                        | 0 (0.0%) | 0 (0.0%)   | 0 (0.0%) | 0 (0.0%) | 0 (0.0%) | 0 (0.0%)           |
| Radioembolisation-Induced Liver Disease | 0 (0.0%)                        | 0 (0.0%) | 0 (0.0%)   | 0 (0.0%) | 0 (0.0%) | 0 (0.0%) | 0 (0.0%)           |
| Radiation Pneumonitis                   | 0 (0.0%)                        | 0 (0.0%) | 0 (0.0%)   | 0 (0.0%) | 0 (0.0%) | 0 (0.0%) | 0 (0.0%)           |

# Report 4c: Abnormal Laboratory values

#### Follow-Up Abnormal Laboratory Values

#### **Report Parameters:**

| Site:                                      | Hospital1   |          |             |
|--------------------------------------------|-------------|----------|-------------|
| Treatment Date Range:                      | 01-Jan-2013 | through: | 08-Feb-2013 |
| Timing of Adverse Event after SIRT (days): | No Filter   |          |             |
| Pre-SIRT Diagnosis:                        | ALL         |          |             |

NOTE: Abnormal Lab Values are reported at the highest grade they occur for each patient, within each reported time period.

#### **Report Results:**

Patients Selected: 1 Treatments Selected: 1 Follow-Ups Selected: 1

Frequency of Follow-Up Abnormal Laboratory Values (including only Patients where a definitive unique response was recorded, n = 1)

| Follow-Up Abnormal Laboratory Values | No. Abnormal Laboratory Values Recorded (%) | Grade1   | Grade2     | Grade3   | Grade4   | Grade5   | Grade not selected |
|--------------------------------------|---------------------------------------------|----------|------------|----------|----------|----------|--------------------|
| Hypoalbuminemia                      | 0 (0.0%)                                    | 0 (0.0%) | 0 (0.0%)   | 0 (0.0%) | 0 (0.0%) | 0 (0.0%) | 0 (0.0%)           |
| Hyperalbuminemia                     | 0 (0.0%)                                    | 0 (0.0%) | 0 (0.0%)   | 0 (0.0%) | 0 (0.0%) | 0 (0.0%) | 0 (0.0%)           |
| ALT increased                        | 0 (0.0%)                                    | 0 (0.0%) | 0 (0.0%)   | 0 (0.0%) | 0 (0.0%) | 0 (0.0%) | 0 (0.0%)           |
| AST increased                        | 0 (0.0%)                                    | 0 (0.0%) | 0 (0.0%)   | 0 (0.0%) | 0 (0.0%) | 0 (0.0%) | 0 (0.0%)           |
| INR increased                        | 1 (100.0%)                                  | 0 (0.0%) | 1 (100.0%) | 0 (0.0%) | 0 (0.0%) | 0 (0.0%) | 0 (0.0%)           |

#### **Print Reports**

- All reports are printable
- Print button is located on the lower blue strip

 Click Print to bring up print window

#### **Baseline Characteristics**

| ер | ort Parameters:       |                                         |          |             |  |  |
|----|-----------------------|-----------------------------------------|----------|-------------|--|--|
|    | Site:                 | Hospital1                               |          |             |  |  |
|    | Treatment Date Range: | 01-Jan-2013                             | through: | 08-Feb-2013 |  |  |
|    | Pre-SIRT Diagnosis:   | ALL                                     |          |             |  |  |
|    | Treatment Included:   | Both Complete and Incomplete Treatments |          |             |  |  |
|    |                       |                                         |          |             |  |  |

#### Report Results:

| Baseline Characte<br>Total Patients [no., 9<br>Total Treatments [no | ristics ver: 2.6.13 04:03pm<br>%]<br><sub>0.,</sub> %] | <b>Values</b><br>1 (100%)<br>1 (100%) |
|---------------------------------------------------------------------|--------------------------------------------------------|---------------------------------------|
| Number of SIRT tr                                                   | eatments [no., %]                                      |                                       |
| 1                                                                   |                                                        | 1 (100.0%)                            |
| 2                                                                   |                                                        | 0 (0.0%)                              |
| 3                                                                   |                                                        | 0 (0.0%)                              |
| >3                                                                  | 1.1                                                    | 0 (0.0%)                              |
| Age<br>Mean                                                         |                                                        | 54                                    |
| e developed by the makers of:<br>HI-IQ°©ConexSys                    | Back                                                   |                                       |

| General Options                               |                           |
|-----------------------------------------------|---------------------------|
| Select Printer                                |                           |
| 🖶 Send To OneNote 2010                        |                           |
|                                               |                           |
|                                               |                           |
| •                                             | 4 III                     |
| Status: Ready                                 | Print to file Preferences |
| Location:                                     |                           |
| Comment:                                      | Find Printer              |
| Page Range                                    |                           |
| All                                           | Number of copies: 1       |
| Selection                                     |                           |
| Pages: 1                                      | Collate                   |
| Enter either a single page number or a single | 11 22 33                  |
| page range. For example, 5-12                 |                           |
|                                               |                           |

#### Timeout

- If you are inactive for more that 15 minutes the application will present the following message
- Click Login to resume and re-login

| Your session has timed-out due to lack of activity. |
|-----------------------------------------------------|
| Please Login to resume.                             |
| Logi                                                |
|                                                     |

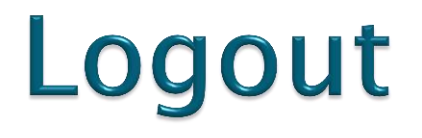

Located in upper right corner

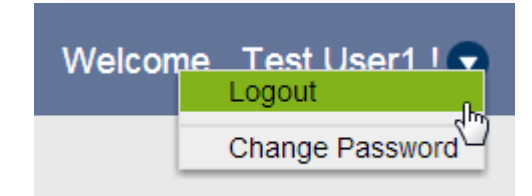

 Clicking Logout will present the user with the Login screen and provide a message informing them logout was successful

| Login              |  |
|--------------------|--|
| S TEST SITE        |  |
| Login Name:        |  |
| forgot my password |  |
| Log out Successful |  |

### **BSIR Contact Information**

- If you have any questions regarding data input into the registry please contact –
- Barbara Fletcher
- E-mail address <u>glebefacilities@gmail.com</u>
- Telephone number (+44) 07890392332